## Instrukcja logowania do dziennika elektronicznego Vulcan

- 1. Uruchomić przeglądarkę internetową (najlepiej Chrome lub Mozilla)
- 2. Wpisać adres https://uonetplus.vulcan.net.pl/czestochowa/
- 3. Na wyświetlonej stronie głównej kliknąć przycisk "Zaloguj się"

| VULCAN | OPTIVÚM              |
|--------|----------------------|
|        | Zaloguj sie >        |
|        |                      |
| 1      | M 48. 10 10 10 10 10 |
| 4      | Blogiego wyporzyniał |
| 1      |                      |

4. W oknie logowania kliknąć "Załóż konto"

| VULCAN                               |                                                           |                         |
|--------------------------------------|-----------------------------------------------------------|-------------------------|
|                                      |                                                           |                         |
|                                      | Logowanie                                                 |                         |
|                                      | Prosza podlał nazwa użytkowska (hazin<br>Nazwa użytkowska |                         |
|                                      | e .                                                       |                         |
|                                      | Zalità humo Provertic doctore 1 Zeneri Narro              |                         |
|                                      | Załoguj się >                                             |                         |
|                                      |                                                           |                         |
| Con (012-01)4<br>V012240 Dr.L.1.4242 |                                                           | Pulltyla prysiaterial o |

5. W poniższym oknie wpisać swój adres e-mail, zaznaczyć okienko "Nie jestem robotem" i wysłać wiadomość.

| Podaj swój<br>przycisk <b>"Wy</b> ś<br>Na podany z<br>instrukcje. | adres e-mał, potwierdź autentyczność operacji i na<br>i <b>lij władomość".</b><br>idres e-mał system wyśle wiadomość zawierającą d |
|-------------------------------------------------------------------|----------------------------------------------------------------------------------------------------|
| Mechanizm zz<br>może popros<br>wskazówkami                        | diezpierzający przeciwko robotom i robakom interneto<br>ić Cię o dodatkowe potwierdzenie. Postąpuj zgodni<br>na ekranie.           |
| Adres e-mail:                                                     |                                                                                                    |
| Nie je                                                            | stem robotem                                                                                                    |
|                                                                   | And And And And And And And And And And                                                                                            |

6. Zalogować się na wpisany wcześniej adres e-mail , odebrać wiadomość i kliknąć podany w tej wiadomości link.

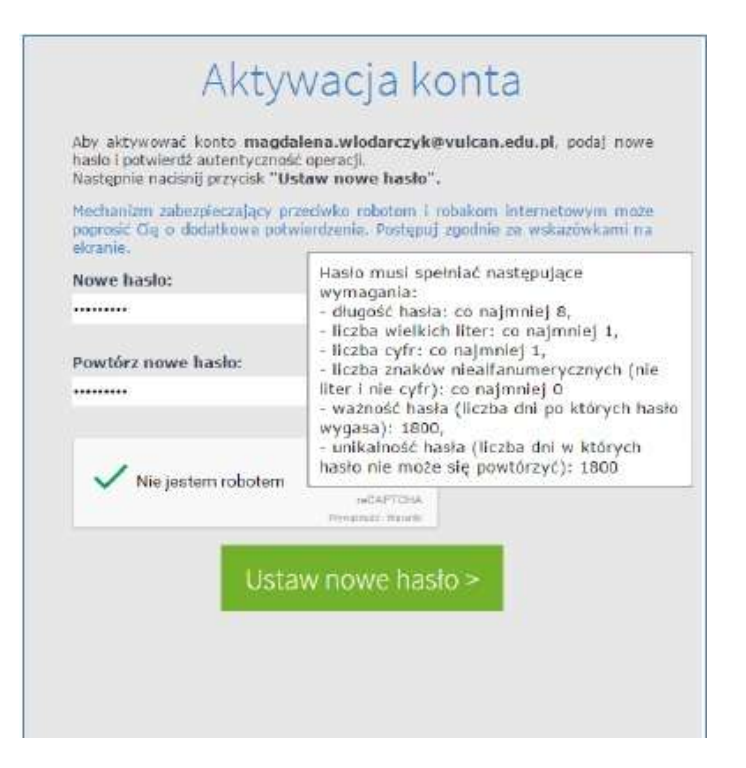

7. Nastąpi otwarcie strony, gdzie można wpisać hasło dostępu do dziennika.

8. Po ustawieniu hasła zamknąć stronę i ponownie uruchomić stronę do logowania

https://uonetplus.vulcan.net.pl/czestochowa/

9. Kliknąć "zaloguj się". Podać jako login swój adres e-mail i wpisać ustalone hasło. Zalogować się.

10. Po zalogowaniu otworzy sie strona startowa, gdzie można zobaczyć przydzielone nam funkcje i modułu, do których mamy dostęp.

11. Od tego momentu już zawsze logować się do dziennika wg instrukcji pkt. 8-10.